# Heuristic Evaluation of

**Official Website for Virginia's EZ Pass System** 

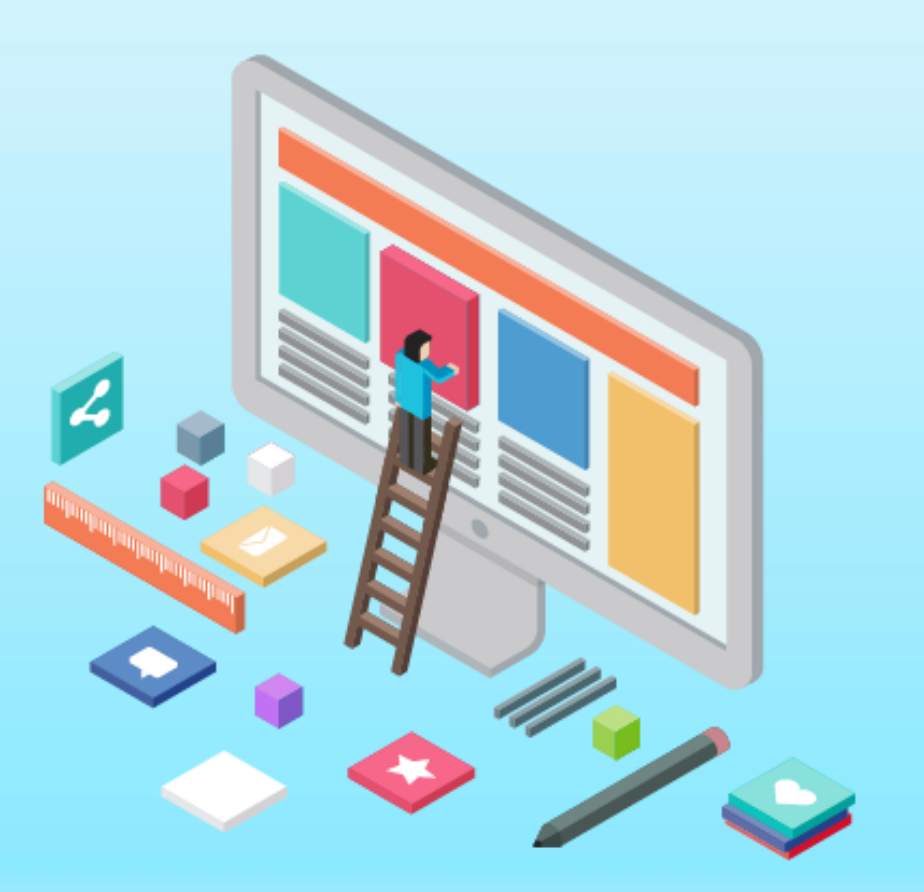

In Fulfillment of the Exercise 5 HCIN – 610 Foundations of Human-Computer Interaction Presented by Group 2

## **General Information**

| Organization      | Official Website for Virginia's EZ Pass System |
|-------------------|------------------------------------------------|
| URL               | http://www.ezpassva.com                        |
| Set of Guidelines | 1. Nielsen's 10 principles                     |
|                   | 2. WebAim's WCAG 2.0 Checklist                 |
|                   | 3. Gestalt Principles                          |

## Visualization of the Website

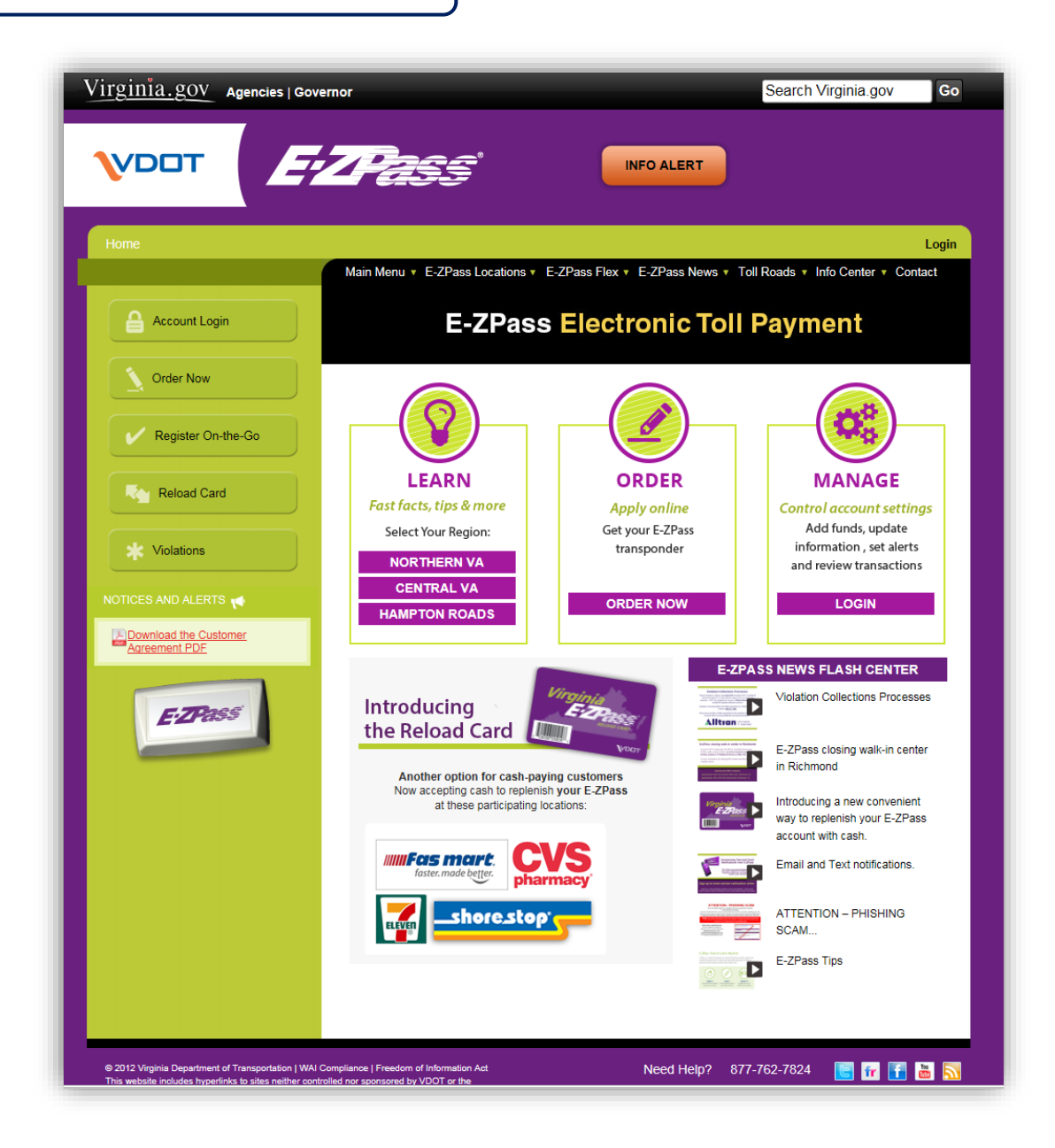

# Heuristic Evaluation Results

| PROBLEM 1   |                                                                                                    |
|-------------|----------------------------------------------------------------------------------------------------|
| STANDARD    | Consistency and Standards (Neilsen's 10 Heuristics)                                                                                                    |
| SEVERITY    | 3                                                                                                    |
| DESCRIPTION | There are many menus and submenus with too many confusing options.<br>The hierarchy of the website organization is not clear. Many menu options<br>are similar, but not quite the same, leading to confusion due to the<br>inconsistency. |
| SOLUTION    | Rework information architecture and establish a clearer navigation system with more streamlined menu options.                                                                                                    |

## **SCREENSHOT (IF ANY)**

| Home               |                                           |                                  | Login                            |
|--------------------|-------------------------------------------|----------------------------------|----------------------------------|
|                    | Main-Menu-*-E-ZPass-Locations *           | E-ZPass Flex V E-ZPass News V To | Il Roads • Info Center • Contact |
| Account Login      | About<br>ORDER NOW Statistics             | s Electronic Toll                | Payment                          |
| Order Now          | Account Maintenance<br>Register On-The-Go |                                  |                                  |
| Register On-the-Go | Reload Card                               |                                  |                                  |
| Dalaad Card        | LEARN                                     | ORDER                            | MANAGE                           |

| PROBLEM 2           |                                                                     |
|---------------------|---------------------------------------------------------------------|
| STANDARD            | Consistency and Standards (Neilsen's 10 Heuristics)                 |
| SEVERITY            | 1                                                                   |
| DESCRIPTION         | The "ORDER NOW" menu option is sometimes listed in ALL CAPS and in  |
|                     | CamelCase elsewhere, leading to confusion due to the inconsistency. |
| SOLUTION            | Convert any instances of "ORDER NOW" to "Order Now".                |
| SCREENSHOT (IF ANY) |                                                                     |

#### Main Menu + E-ZPass Locations + E-ZPass Flex + E-ZPass News + Toll Roads + Info Center + Contact About ORDER NOW Installation Account Maintenance Register On-the-Go Reload Card

| PROBLEM 3   |                                                                                                    |
|-------------|----------------------------------------------------------------------------------------------------|
| STANDARD    | Consistency and Standards (Neilsen's 10 Heuristics)                                                                                      |
| SEVERITY    | 1                                                                                                    |
| DESCRIPTION | The "Username" field name is sometimes listed as one word, and as two<br>words elsewhere, leading to confusion due to the inconsistency. |
| SOLUTION    | Convert any instances of "User Name" to "Username".                                                                                      |

| Please log in with:<br>User Name:                               |                                                                                                    |
|-----------------------------------------------------------------|----------------------------------------------------------------------------------------------------|
| Password:                                                       | a contraction of the second second se |
| Forgotten password, username or locked account?                 | and the second second sec                                                                                                    |
| Login                                                           |                                                                                                    |
| Login                                                           |                                                                                                    |
|                                                                 |                                                                                                    |
| Existing Customer?                                              |                                                                                                    |
| Create Online Username and Password                             |                                                                                                    |
| No Username or proprd?                                          |                                                                                                    |
| If you have not logged in before, click this link: Request your | PIN, to create a Username and Parsonore for                                                                                                    |

| PROBL | LEM | 4 |
|-------|-----|---|
|-------|-----|---|

| STANDARD    | Consistency and Standards (Neilsen's 10 Heuristics)                                                                                                    |
|-------------|----------------------------------------------------------------------------------------------------|
| SEVERITY    | 1                                                                                                    |
| DESCRIPTION | On the Info Center page, the dropdown Submenu says<br>"Forms/Agreement", the page's submenu says "Forms" and the header<br>says "E-Zpass transponder forms" leading to confusion due to the<br>inconsistency |
| SOLUTION    | Convert "Forms/Agreement" and "E-Zpass transponder forms" to                                                                                                    |
|             | "Forms".                                                                                                    |
|             |                                                                                                    |

|               | Main Menu * E-ZPass Locations * E-ZPass Flex * E-ZPass News * To | Il Roads • Info Center • Contact |
|---------------|------------------------------------------------------------------|----------------------------------|
|               | Info Contan                                                      | FAQs                             |
| Account Login | ► Info Center                                                    | Glossary                         |
|               | FAGE L Closean L Forme                                           | Forms/Agreement                  |
| Order Now     |                                                                  |                                  |
|               | E 7Dans to sea day (any                                          | China Velution                   |

| <b>PROBLEM 5</b> |                                                                                                    |
|------------------|----------------------------------------------------------------------------------------------------|
| STANDARD         | Consistency and Standards (Neilsen's 10 Heuristics)                                                                                                    |
| SEVERITY         | 2                                                                                                    |
| DESCRIPTION      | The "Account Login" menu option phrase is sometimes used and<br>"Member Login" is used elsewhere. This confuses users as to what the<br>difference is between these two phrases or are these both the same? |
| SOLUTION         | Convert any instances of "Member Login" to "Account Login".                                                                                                    |

| Home > Login  | Log                                                                                              |
|---------------|--------------------------------------------------------------------------------------------------|
|               | Main Menu * E-ZPass Locations * E-ZPass Flex * E-ZPass News * Toll Roads * Info Center * Contact |
| Account Login | Member Login                                                                                     |
| Sorder Now    | ORDER NOW   Installation   Account Maintenance   Account Login                                   |

| PROBLEM 6           |                                                                                                    |
|---------------------|----------------------------------------------------------------------------------------------------|
| STANDARD            | Consistency and Standards (Neilsen's 10 Heuristics)                                                                                                    |
| SEVERITY            | 2                                                                                                    |
| DESCRIPTION         | After clicking "E-Z Pass Locations" menu option, the page title and<br>breadcrumb say "Store Locations". There is some confusion due to the<br>inconsistency whether E-Z Pass Locations is the same thing as Store<br>Locations. |
| SOLUTION            | Change any instances of "Store Locations" to "E-Z Pass Locations".                                                                                                    |
| SCREENSHOT (IF ANY) |                                                                                                    |

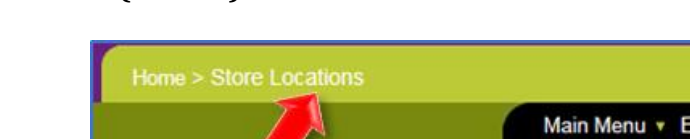

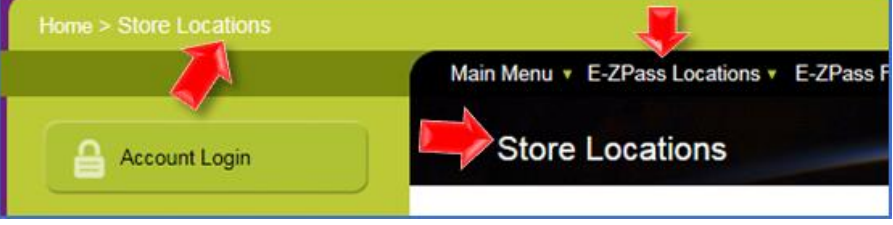

| PROBLEM 7   |                                                                                                    |
|-------------|----------------------------------------------------------------------------------------------------|
| STANDARD    | Consistency and Standards (Neilsen's 10 Heuristics)                                                                                                    |
| SEVERITY    | 1                                                                                                    |
| DESCRIPTION | On the Violations page, there are 2 different formats for phone numbers-<br>one with hyphens and one without. One of the instances has the phone<br>number split onto 2 lines which hinders readability and understanding. |
| SOLUTION    | phone numbers should all be in the same format – (XXX) XXX-XXXX and kept on the same line                                                                                                    |

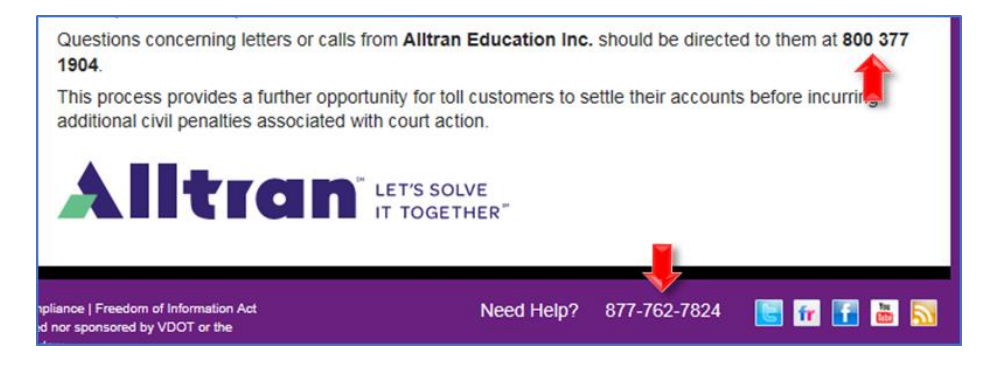

| PROBLEM 8   |                                                                                                    |
|-------------|----------------------------------------------------------------------------------------------------|
| STANDARD    | Consistency and Standards (Neilsen's 10 Heuristics)                                                                                                    |
| SEVERITY    | 3                                                                                                    |
| DESCRIPTION | After clicking the play buttons on the home page, the popup windows<br>have an "X" for closing in the bottom right corner instead of the top<br>right, not following standard conventions which users are used to. |
| SOLUTION    | Move the X in the popup windows to the upper right corner.                                                                                                    |

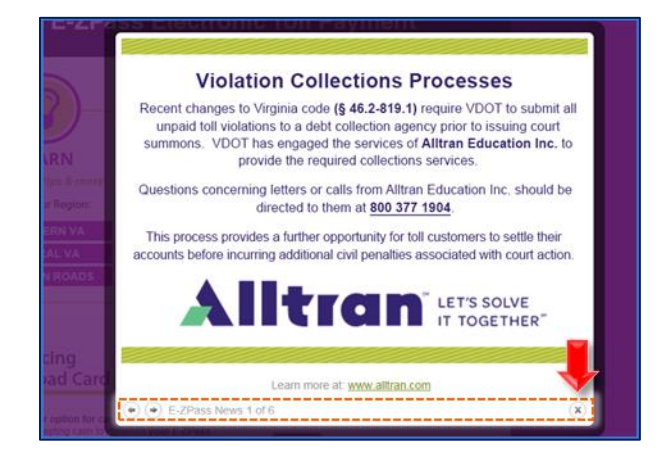

| PROBLEM 9   |                                                                                                    |
|-------------|----------------------------------------------------------------------------------------------------|
| STANDARD    | Link Purpose - Link Only (WebAIM 2.4.9)                                                                                                    |
| SEVERITY    | 2                                                                                                    |
| DESCRIPTION | On "ORDER NOW" page, Step 2: "Fill out the online E-Z Pass Application<br>right here", there is no link on "right here" and the words "right here"<br>are not necessary. The "click here" link is not descriptive for screen<br>readers or concise for easy reading. "Fill out the online E-Z Pass<br>Application" should be hyperlinked. |
| SOLUTION    | Make hyperlink text more concise. Remove words such as "click here" or                                                                                                    |
|             | "right here".                                                                                                    |

| NOTICES AND ALERTS                     | 2. Fill out the online E-ZPass Application right here. Please                                                                                               |
|----------------------------------------|----------------------------------------------------------------------------------------------------|
| Download the Customer<br>Agreement PDF | select <u>Personal Application</u> or <u>Business Application</u> . For<br>more information on personal versus business<br>application, <u>click here</u> . |

| PROBLEM 10      |                                                                                                    |
|-----------------|----------------------------------------------------------------------------------------------------|
| STANDARD        | Link Purpose - Link Only (WebAIM 2.4.9)                                                                                                    |
| SEVERITY        | 1                                                                                                    |
| DESCRIPTION     | On the Violations page, "Click here for frequently asked questions about violations". There is no link on "click here" and the words "click here" are not even necessary. The link is not descriptive for screen readers or concise for easy reading. |
| SOLUTION        | Make hyperlink text more concise. Remove phrases such as "click here".<br>"Frequently Asked Questions about violations" would be better<br>hyperlink text.                                                                                            |
| CODEENCIIOT (IE | A N1572                                                                                                    |

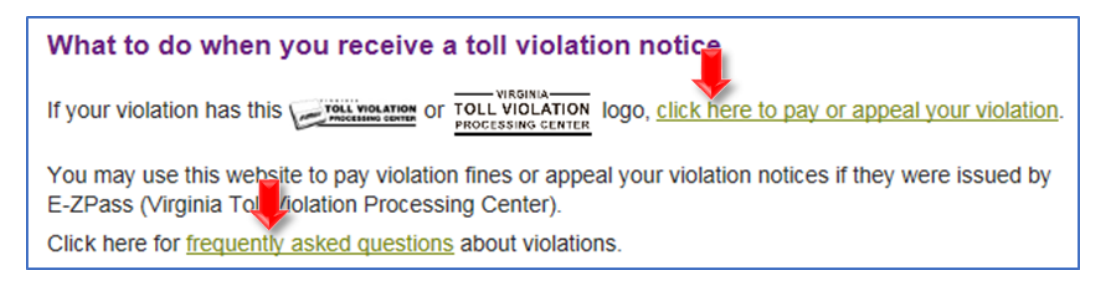

| PROBLEM 11  |                                                                          |
|-------------|--------------------------------------------------------------------------|
| STANDARD    | Link Purpose - Link Only (WebAIM 2.4.9)                                  |
| SEVERITY    | 1                                                                        |
| DESCRIPTION | On the ORDER NOW page, the links are not concise or descriptive. "Click  |
|             | here for more information" is not necessary. The link is not descriptive |
|             | for screen readers or concise for easy reading.                          |
| SOLUTION    | Shorten links and make them descriptive for screen readers. Remove       |
|             | "click here for more information" as it's not necessary or descriptive.  |

If you prefer, there are several other ways to get your E-ZPass: Visit a Customer Service Center or loc preserver. Find a location near you by clicking here. Apply via management of the for more information. Apply by telephone (credit card reserver). Click here for more information.

| PROBLEM 12  |                                                                                                    |
|-------------|----------------------------------------------------------------------------------------------------|
| STANDARD    | Images of Text (WebAIM 1.4.5)                                                                                                    |
| SEVERITY    | 3                                                                                                    |
| DESCRIPTION | On the Violations page, these images which contain important<br>information do not have descriptive enough alt tags so the information<br>is accessible to those using screen readers. The current alt tags say<br>"Violation Logo". How will those using screen readers know what these<br>logos actually display? |
| SOLUTION    | The alt tags should say "EZPass Toll Violation Processing Center" and<br>"Virginia Toll Violation Processing Center" so that users relying on<br>screen readers will perceive the same content as fully sighted users.                                                                                              |

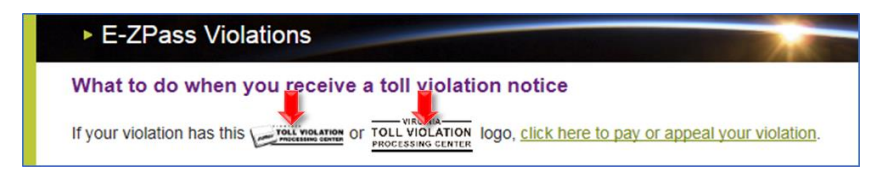

| PROBLEM 13     |                                                                                                    |
|----------------|----------------------------------------------------------------------------------------------------|
| STANDARD       | Visibility of System Status (Neilsen's 10 Heuristics)                                                                                                    |
| SEVERITY       | 2                                                                                                    |
| DESCRIPTION    | (Sub)Menu options are not highlighted or visibly differentiated from<br>other menu options after being clicked on. This makes it harder for<br>users to understand where they are on the site and to remember what<br>they clicked to get there. With all of the possible menu options on this<br>site, this lack of visual cues makes it more difficult to understand the<br>organization of the site. |
| SOLUTION       | Although the header of the page shows the appropriate title, additional<br>reinforcing visuals to highlight the selected menu option would be<br>helpful, especially for those with reading difficulties, for instant<br>recognition on where one is and what the user had selected                                                                                                    |
| SCREENSHOT (II | FANY                                                                                                    |

| Account Login | ► ORDER NOW                                                                                         |
|---------------|----------------------------------------------------------------------------------------------------|
| Order Now     | ORDER NOW   Installation   Account Maintenance   Member Login<br>3 Easy Steps to Order your E-ZPass |

| PROBLEM 14     |                                                                                                    |
|----------------|----------------------------------------------------------------------------------------------------|
| STANDARD       | Non-text Content (WebAIM 1.1.1)                                                                                                    |
| SEVERITY       | 1                                                                                                    |
| DESCRIPTION    | According to the HERA evaluation tool, there is no label for the search form at the top of the site in the HTML, which makes it not accessible for screen readers. |
| SOLUTION       | Add a label to the search form field in the code.                                                                                                    |
| CODEENCIOT (II |                                                                                                    |

| Virginia.gov Agencies   Governor                                                                                                    | Search Virginia.gov | Go |
|----------------------------------------------------------------------------------------------------|---------------------|----|
| <input <="" button"="" id="ct100_btnPc&lt;/td&gt;&lt;th&gt;ortalSearch" name="ctl00\$btnPortalSearch" nāme="ctl00\$txtKeyword" onclick="javascript:doPostBack('ctl00\$btnPortalSearch'&lt;/td&gt;&lt;td&gt;'/&gt;&lt;br&gt;,'')" th="" type="text" value="Go"/> |                     |    |

| PROBLEM 15  |                                                                                                    |
|-------------|----------------------------------------------------------------------------------------------------|
| STANDARD    | Help users recognize, diagnose, and recover from errors<br>(Neilsen's 10 Heuristics)                                                                                                    |
| SEVERITY    | 2                                                                                                    |
| DESCRIPTION | On the Member Login page, the error message should be displayed<br>closer to the applicable fields so that it is more visible and noticeable to<br>where the user is visually focused. The feedback could be more specific<br>whether the problem is the username or the password to aid in<br>troubleshooting. |
| SOLUTION    | Move error message up closer to the fields. Specify whether the issue is the username, the password, or both.                                                                                                    |

| Please log in wi       | th:                  |                              |
|------------------------|----------------------|------------------------------|
| User Name:             | hrerere              |                              |
| Password:              |                      |                              |
| Forgotten password, us | sername or locked ac | count?                       |
| Login                  |                      |                              |
|                        |                      | Invalid username or password |

| PROBLEM 16  |                                                                                                    |
|-------------|----------------------------------------------------------------------------------------------------|
| STANDARD    | Proximity (Gestalt Principles)                                                                                                   |
| SEVERITY    | 2                                                                                                    |
| DESCRIPTION | On the Transactions page, the field input is displayed very far from its label. Therefore it is unclear if they belong together. |
| SOLUTION    | Move field and label much closer together.                                                                                       |
|             |                                                                                                    |

| Transactions                                                                                                |                                                                               |
|----------------------------------------------------------------------------------------------------|-------------------------------------------------------------------------------|
| Summary   Profile   Notifications   Vehicles  <br>Payment   Requests   Close Account   Logout               | Transponders   Transactions   Statements                                      |
| NOTE: You can see transactions for up to 360 days u<br>section. To download your transactions click link on | sing this page. To sort columns click on the header<br>the bottom of the page |
| Transactions per page:                                                                                      | 30                                                                            |

| PROBLEM 17  |                                                                                                    |
|-------------|----------------------------------------------------------------------------------------------------|
| STANDARD    | Error Prevention (Neilsen's 10 Heuristics)                                                                                                    |
| SEVERITY    | 2                                                                                                    |
| DESCRIPTION | On the Account Notifications page, the note "NOTE: You must click the<br>"Update" button when finished to save your changes" should not be<br>necessary. The "Update" button is at the very bottom of the long screen<br>where users would likely need to scroll. Users would likely forget to<br>save their changes because they cannot see the Update button, which is<br>why they needed to add this note on this already busy page. |
| SOLUTION    | Place an additional Update button near the top of the page, make the<br>button stand out, and this Note would not be necessary. When leaving<br>the page, ask the user if they want to save their changes if they have not<br>clicked Update button after making changes.                                                                                                    |
|             |                                                                                                    |

| Summary   Profile   No<br>Payment   Requests   S                                                                                                    | tifications   Vehicles   Transponders   Transactions   Statements  <br>"lose Account   Logout                                                                                                    |
|----------------------------------------------------------------------------------------------------|----------------------------------------------------------------------------------------------------|
| NOTE: You must click the u                                                                                                    | pdate button when finished to save your changes.                                                                                                    |
| Email notification s                                                                                                    | settings                                                                                                    |
| Account Balance War                                                                                                    | rning 10.00                                                                                                    |
| You will receive an email wh                                                                                                    | en your balance reaches a value less than:                                                                                                    |
| Account is in Insuffic                                                                                                    | ient status                                                                                                    |
| You will receive an email not                                                                                                    | ification when your balance reaches zero or below.                                                                                                    |
| Payment Receipt Not                                                                                                    | tifications                                                                                                    |
| You will receive an email not                                                                                                    | tification when a payment posts to your account.                                                                                                    |
| News and Information                                                                                                    | on on E-ZPass and Virginia Toll Facilities                                                                                                    |
| You will receive emails with t                                                                                                    | oll facility and E-ZPass news and information relevant to E-ZPass customers.                                                                                                    |
| 2. Any regional detention center<br>emergency call or operating in a<br>3. Any vehicle used to fight fire,<br>alarm or emergency call;<br>4. Any ambulance, rescue, or life<br>emergency relief where human<br>5. Any Department of femergenc,<br>an emergency call or operating<br>6. Any Department of Correctio<br>correctional facility, or (Iv) respo<br>Any vehicle authorized to be e<br>pursuant to \$ 46.2-1029.2. | vehicle operated by or under the direction of a correctional officer responding to an<br>in emergency situation:<br>including publicly owned state forest warden vehicles, when traveling in response to a fire<br>i-saving vehicle designed or used for the principal purpose of supplying resuscitation or<br>life is and angered:<br>y Management vehicle or Office of Emergency Medical Services vehicle, when responding to<br>in an emergency situation:<br>s vehicle designated by the Director of the Department of Corrections, when (i) responding to<br>and facility; (i) participating in a drug-related investigation, (iii) pursuing escapes from a<br>onding to a request for assistance from a law-enforcement officer; and<br>equipped with alternating, blinking, or flashing red or red and white secondary warning lights |
| Yes, I have read the VIRG                                                                                                    | INIA E-Z PASS "Text Alerts" ACKNOWLEDGMENT and accept its terms and conditions.                                                                                                    |
| Mobile Phone Number                                                                                                    | Send a Verification Code                                                                                                    |
|                                                                                                    | You will receive a Verification Code in your Text<br>Message.                                                                                                    |
| Text Message: Accou                                                                                                    | nt Balance Warning                                                                                                    |
| You will receive a Text Messa                                                                                                    | age when you balance reaches your Account Balance Warning:                                                                                                    |
| Text Message: Accou                                                                                                    | nt is in Insufficient status                                                                                                    |
|                                                                                                    |                                                                                                    |
| You will receive Text Messag                                                                                                    | e notification when your balance reaches zero or below.                                                                                                    |

| PROBLEM 18  |                                                                                                    |
|-------------|----------------------------------------------------------------------------------------------------|
| STANDARD    | Error Prevention (Neilsen's 10 Heuristics)                                                                                                    |
| SEVERITY    | 3                                                                                                    |
| DESCRIPTION | On the Account Maintenance page, the video did not play as expected<br>and an error displayed with technical jargon (the long Playback ID<br>number) which could be confusing and intimidating to the user. |
| SOLUTION    | Troubleshoot video link/upload.                                                                                                    |

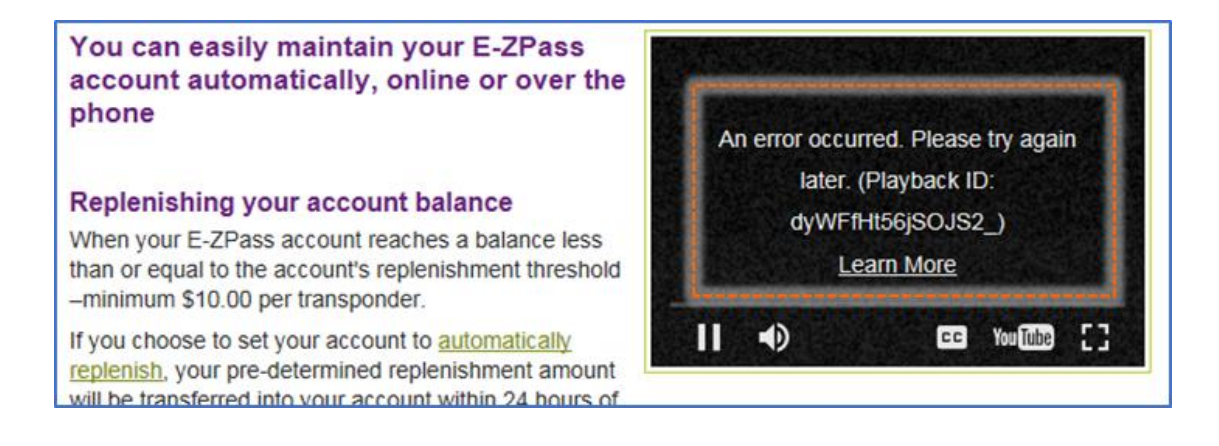

#### **PROBLEM 19**

| STANDARD       | Page Titled (WebAIM 2.4.2)                                                                                                    |
|----------------|----------------------------------------------------------------------------------------------------|
| SEVERITY       | 1                                                                                                    |
| DESCRIPTION    | The HTML page title is not very descriptive, stating simply "VDOT :<br>Home". There is no mention that it is the home page for E-ZPass, which<br>makes it less accessible. |
| SOLUTION       | Solution- make HTML page title more descriptive, saying it is the home page for Virginia E-ZPass                                                                           |
| SCREENSHOT (IF | ANY)                                                                                                    |

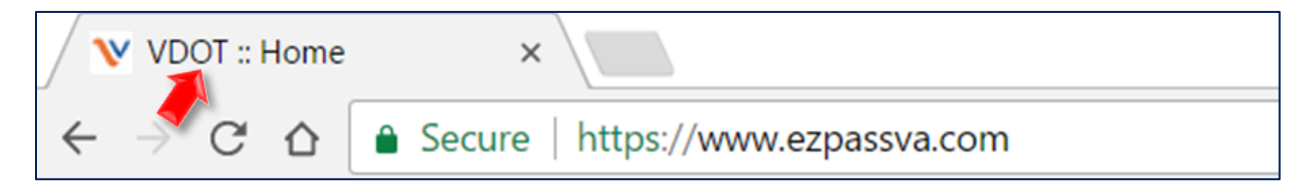

| PROBLEM 20  |                                                                               |
|-------------|-------------------------------------------------------------------------------|
| STANDARD    | Page Titled (WebAIM 2.4.2)                                                    |
| SEVERITY    | 1                                                                             |
| DESCRIPTION | The language of the site is not identified using the HTML language attribute. |
| SOLUTION    | Add language (English) tag to the HTML                                        |

SCREENSHOT (IF ANY) None

#### **PROBLEM 21**

| STANDARD    | Focus Visible (WebAIM 2.4.7)                                                                                                    |
|-------------|----------------------------------------------------------------------------------------------------|
| SEVERITY    | 2                                                                                                    |
| DESCRIPTION | When tabbing through the page, the selected menu items and fields are<br>not visibly highlighted when using Tab on the keyboard for those who use<br>keyboards to navigate the website. |
| SOLUTION    | Make all menu options available by tabbing.                                                                                                    |

## SCREENSHOT (IF ANY) None

| PROBLEM 22  |                                                                                                    |
|-------------|----------------------------------------------------------------------------------------------------|
| STANDARD    | Match Between System and the Real World (Neilsen's 10 Heuristics)                                                                                                    |
| SEVERITY    | 2                                                                                                    |
| DESCRIPTION | There is no description of what On-The-Go is. It is unclear if this is their<br>name for all transponders or if this is a special type of transponder,<br>since they just use the term "transponder" frequently on the website<br>and also use the phrase "Flex Transponder" elsewhere. |
| SOLUTION    | Begin this section with a sentence or two about what On-The-Go is and if                                                                                                    |
|             | it is synonymous with "transponder".                                                                                                    |

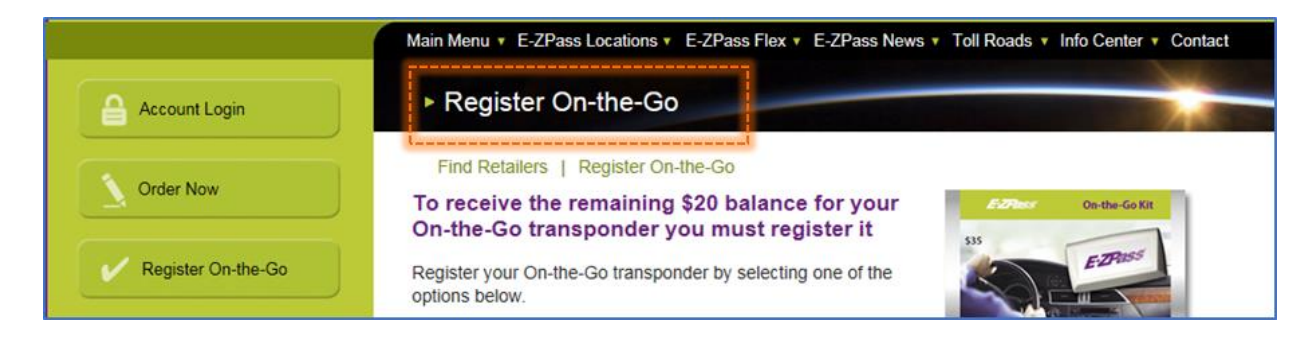

| PROBLEM 23    |                                                                                                    |
|---------------|----------------------------------------------------------------------------------------------------|
| STANDARD      | Match between system and the real world (Neilsen's 10 Heuristics)                                                                                                    |
| SEVERITY      | 3                                                                                                    |
| DESCRIPTION   | In the "Log in" page – when a user want to create his/her new account,<br>it is prone to be confusing for the user. The phrase "Existing Customer?"<br>is not clear in terms of what it means. Moreover, the user can be<br>uncertain about the difference between the "Existing Customer" and<br>"No Username or Password" options. |
| SOLUTION      | In this case, the user needs to have account number and PIN before<br>hands. The page should be redesigned with logical order with step-by-<br>step methods or using wizard to prevent user from being confused.                                                                                                    |
| CODEENCIOT (I |                                                                                                    |

| Log in to your account                                                                                                    | Mr. Allah                                                                                                    |
|----------------------------------------------------------------------------------------------------|----------------------------------------------------------------------------------------------------|
| Please log in with:                                                                                                    |                                                                                                    |
| User Name:                                                                                                    |                                                                                                    |
| Password:                                                                                                    |                                                                                                    |
| Forgotten password, username or locked account?                                                                                                    |                                                                                                    |
|                                                                                                    |                                                                                                    |
| Login                                                                                                    |                                                                                                    |
|                                                                                                    |                                                                                                    |
|                                                                                                    |                                                                                                    |
| Existing Customer?                                                                                                    |                                                                                                    |
| Create Online Username and Password                                                                                                    |                                                                                                    |
|                                                                                                    |                                                                                                    |
| No Username or Password?                                                                                                    |                                                                                                    |
| If you have not logged in before, click this link:                                                                                                    | Request your PIN, to create a Username and                                                                                                    |
| Password for your account. If you do not have<br>transponder, to order a new transponder and<br>transponder and do not have an existing account<br>transponder by appaint a pay account  | an E-ZPass Virginia Account, click this link: <u>New</u><br>open an account. If you are registering a retail<br>int, click this link: <u>Register retail tag</u> , to register your |
| Password for your account. If you do not have<br>transponder, to order a new transponder and<br>transponder and do not have an existing account<br>transponder by opening a new account. | an E-ZPass Virginia Account, click this link: <u>New</u><br>open an account. If you are registering a retail<br>int, click this link: <u>Register retail tag</u> , to register your |

| PROBLEM 24  |                                                                                                    |
|-------------|----------------------------------------------------------------------------------------------------|
| STANDARD    | Aesthetic and Minimalist Design (Neilsen's 10 Heuristics)                                                                                                    |
| SEVERITY    | 2                                                                                                    |
| DESCRIPTION | On the "ORDER NOW" page, the "3 Easy Steps to Order" section is very<br>verbose, lengthy, and could be hard to understand for users, especially<br>for those with cognitive dysfunction. There are many steps, sub-steps,<br>and links which could be confusing to some users. |
| SOLUTION    | Simplify text and make it more concise.                                                                                                    |

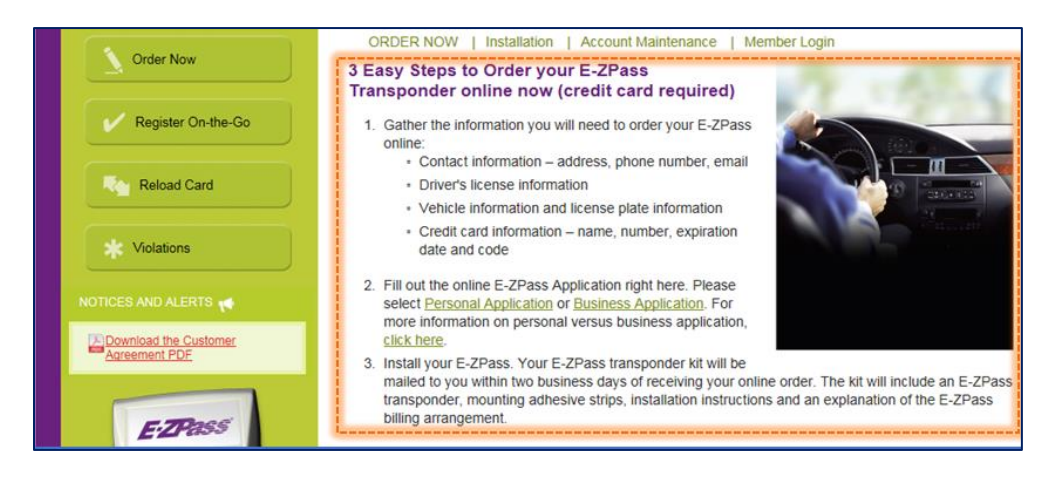

| PROBLEM 25  |                                                                                                    |
|-------------|----------------------------------------------------------------------------------------------------|
| STANDARD    | Aesthetic and Minimalist Design (Neilsen's 10 Heuristics)                                                                                                    |
| SEVERITY    | 2                                                                                                    |
| DESCRIPTION | On the Notifications page, the Terms and Conditions section is very<br>wordy and hard to read. It may not be legally necessary to display all of<br>this content, and may be able to be simplified. |
| SOLUTION    | If deemed unnecessary by legal department, remove or simplify as much<br>as possible by lawyers.                                                                                                    |

| <ol> <li>Any vehicle used to fight fire, including publicly owned state forest warden vehicles, when traveling in resi<br/>alarm or emergency call;</li> <li>Any ambulance, rescue, or life-saving vehicle designed or used for the principal purpose of supplying resus<br/>emergency relief where human life is endangered;</li> <li>Any Department of Emergency Management vehicle or Office of Emergency Medical Services vehicle, wher<br/>an emergency call or operating in an emergency situation;</li> </ol> | ionse to a fire                  |
|----------------------------------------------------------------------------------------------------|----------------------------------|
| 4. Any ambulance, rescue, or life-saving vehicle designed or used for the principal purpose of supplying resus<br>emergency relief where human life is endangered; 5. Any Department of Emergency Management vehicle or Office of Emergency Medical Services vehicle, wher<br>an emergency call or operating in an emergency situation;                                                                                                    |                                  |
| <ol> <li>Any Department of Emergency Management vehicle or Office of Emergency Medical Services vehicle, wher<br/>an emergency call or operating in an emergency situation;</li> </ol>                                                                                                    | citation or                      |
|                                                                                                    | responding to                    |
| Any Department of Corrections vehicle designated by the Director of the Department of Corrections, when<br>in emergency call at a correctional facility, (ii) participating in a drug-related investigation, (iii) pursuing esci-<br>orrectional facility, or (iv) responding to a request for assistance from a law-enforcement officer; and                                                                                                    | (i) responding to<br>pees from a |

| PROBLEM 26  |                                                                                                    |
|-------------|----------------------------------------------------------------------------------------------------|
| STANDARD    | Aesthetic and Minimalist Design (Neilsen's 10 Heuristics)                                                                                                    |
| SEVERITY    | 2                                                                                                    |
| DESCRIPTION | On the Vehicles page, all of the fields for a new vehicle do not need to<br>display right away unless the user wants to add a new vehicle. There is<br>too much-crowded information and the Add Vehicle link is buried in<br>content and hard to notice. |
| SOLUTION    | Move the new vehicle form fields to a new page or hidden screen. User<br>can come to this page, see the existing vehicles, and click a button to add<br>a new vehicle if they choose.                                                                    |

| License Plate No  | *                               | Stat                                             | e     | VA     | 0          |            |
|-------------------|---------------------------------|--------------------------------------------------|-------|--------|------------|------------|
| Make •            |                                 | Mod                                              | del • |        |            |            |
| Year *            |                                 | Cold                                             | or *  |        |            |            |
| Vehicle Type      | Automobile a                    | nd Sport Utility Vehicle                         |       |        |            |            |
| Vehi<br>Descripti | cle 2 axles, 4 tire             | es (up to 7,000 lbs) = cla                       | ss 72 |        |            |            |
| Add Vehicle       |                                 |                                                  |       |        |            |            |
| Plate No State    | Plate Type                      | Vehicle Description                              | Make  | Model  | Year Color |            |
| VA A              | Automobile and<br>Sport Utility | 2 axles, 4 tires (up to<br>7,000 lbs) = class 72 | FORD  | FUSION | 2012 BLUE  | Delete Edi |

| PROBLEM 27  |                                                                                                    |
|-------------|----------------------------------------------------------------------------------------------------|
| STANDARD    | Aesthetic and Minimalist Design (Neilsen's 10 Heuristics)                                                                                                    |
| SEVERITY    | 1                                                                                                    |
| DESCRIPTION | On the Vehicles page, this note is too wordy and unnecessary. If users<br>want to add a new vehicle, it should be intuitive that they click a<br>distinctive Add Vehicle button or link and fill out the forms. If form fields<br>are on a page, users should know they can be filled out. Clear Edit and<br>Delete buttons or links should also be self-explanatory without needing<br>detailed instructions. |
| SOLUTION    | Remove the note. The form fields should be enough to inform users that they can be filled out.                                                                                                    |
|             |                                                                                                    |

| Vehicle Information<br>NOTE:<br>To add a new vehicle to your account, e<br>To make changes to an existing vehicle,<br>form below, and click 'Update Vehicle'.<br>To remove a vehicle from your account, | nter the vehicle information i<br>click on the 'Edit' link next to<br>click the 'Delete' link next to | n the form below, and<br>the vehicle, edit the i<br>the vehicle. | d click 'Add Vehicle'.<br>information in the |
|----------------------------------------------------------------------------------------------------|----------------------------------------------------------------------------------------------------|------------------------------------------------------------------|----------------------------------------------|
| License Plate No *                                                                                                    | State                                                                                                 | VA 🕤                                                             |                                              |

| PROBLEM 28  |                                                                                                    |
|-------------|----------------------------------------------------------------------------------------------------|
| STANDARD    | Aesthetic and Minimalist Design (Neilsen's 10 Heuristics)                                                                                                    |
| SEVERITY    | 2                                                                                                    |
| DESCRIPTION | On the Account Maintenance page- The verbiage is too wordy and the columns are too wide (over 80 characters). This makes it too difficult to read, especially for those with reading and other cognitive dysfunction disabilities. |
| SOLUTION    | Simplify and make the language more concise. Make columns <80 characters wide.                                                                                                    |

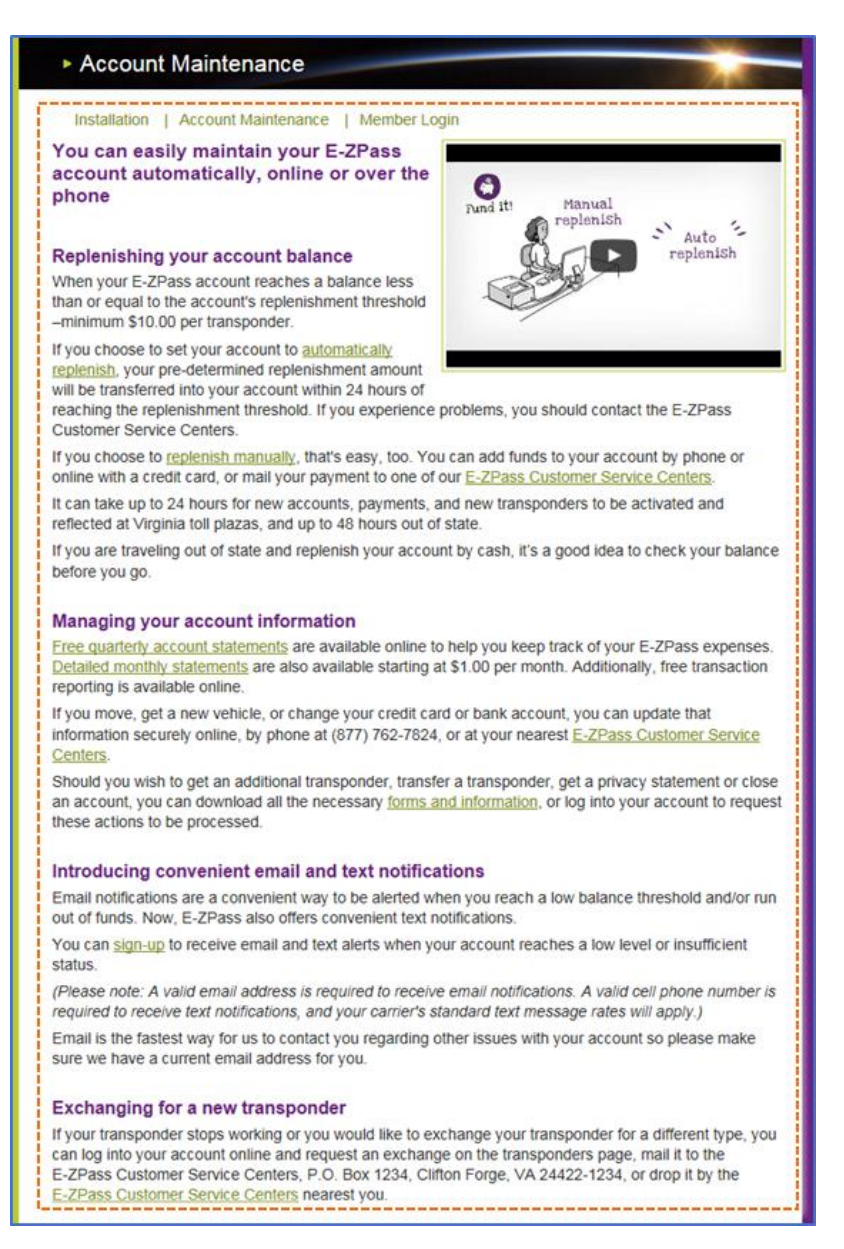

## Conclusion

After evaluating the Virginia E-ZPass website, our team has concluded that this website has various usability and accessibility issues that need to be worked on. Although none of the issues we found were considered catastrophic, there are many website issues regarding consistency of terminology and formatting, especially involving menu options, which could lead to confusion for users. Content and information are often displayed in a haphazard way with lengthy text sections and require simplification so that users can comprehend the content easily. The organization and hierarchy of the website is unclear, and we believe that further efforts to organize content in a more user-friendly way, perhaps by detailed task analysis or card sorting, would be beneficial. Although some effort has been made to make this website accessible, including the use of 'alt' tags, a 'skip to main content' link and closed captioning for videos; there is more work that needs to be done to make this site fully accessible, especially to those using screen readers. This website provides a valuable service to drivers and passengers in Virginia and should be improved to make E-ZPass tasks easier to accomplish for all users.